คู่มือการใช้งานใช้บริการ แอบฟลิเคชัน :ในส่วน User ผู้ขอใช้บริการ FB MT Room : FB Meeting Room, Request Service สำหรับห้องประชุมประจำคณะพุทธศาสตร์ อาคารเรียนรวม ชั้น G โซน D มหาวิทยาลัยมหาจุฬาลงกรณราชวิทยาลัย

ส่วนประกอบของคู่มือการใช้งานระบบ

- 1. ส่วน การ Download APP และติดตั้งระบบ
- 2. หน้า Logo (ไอคอน)
- 3. หน้า Log In (เข้าระบบ)
- 4. หน้า Sign Up (ลงทะเบียน)
- 5. หน้า Forget Password (แจ้งลืมรหัสผ่าน)
- 6. หน้า Main (หน้าหลัก)
- 7. หน้า Add Request Service (สำหรับรายละเอียดข้อมูลของผู้ขอใช้บริการ)

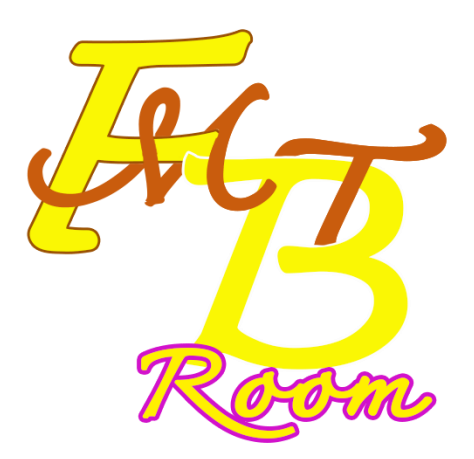

# ออกแบบระบบ และทำโปรแกรม โดย สำนักงานคณบดีคณะพุทธศาสตร์

### ส่วนรายละเอียดของระบบ

1 เข้า Download ตาม Link ที่ <u>https://drive.google.com/file/d/1cirVWNFH8ZqN6uNp9gRr4vH40X-hvcT3/view?usp=sharing</u> หรือ แสกน QR Code

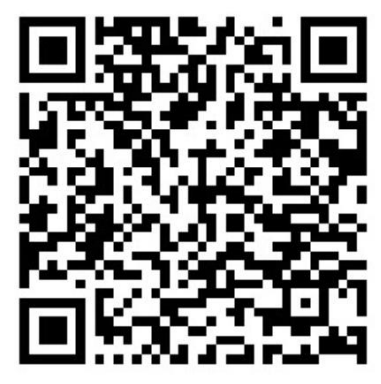

และติดตั้ง เข้ามือถือ (เฉพาะ Android) ให้เรียบร้อย ข้อควรระวัง

1.1.1 การติดตั้งระบบ ต้องเปิด Internet เพื่อดาวน์โหลด และติดตั้งเพจเก็จ

11.2 ในกรณีที่ติดตั้งไม่ได้ เครื่องจะแจ้ง "Unknown-Sources" และ อนุญาตหรือ ยืนยัน เพื่อติดตั้ง บางครั้งคุณต้องไปที่ "Settings" > "Security" และเปิดใช้งาน "Unknown Sources". จึงสามารถติดตั้งได้ หลังจากใช้บริการยืมห้องประชุมเสร็จเรียบร้อยแล้ว คุณควรถอนการติดตั้งโปรแกรม นี้ออก

1.1.3 **การลบ APK เก่า:** ก่อนติดตั้ง APK ใหม่ คุณอาจต้องการลบ APK เก่า (ถ้ามี) จาก มือถือของคุณก่อนเพื่อหลีกเลี่ยงปัญหาการติดตั้ง. (เนื่องแอปพลิเคชันนี้ สามารถพัฒนา ปรับปรุง เพิ่มอีก ในอนาคต จึงแนะนำให้ถอดโปรแกรมแอบฟลิเคชัน เมื่อใช้บริการเสร็จแล้ว)

## 1.2.หน้า Icon, Logo

1.2.1 เมื่อติดตั้งระบบเสร็จที่หน้าจอ มือถือ จะมีไอคอน ดังภาพ <sup>(29)</sup> กด Click ที่ Icon เพื่อเข้าใช้ แอบพลิเคชัน FB MT room (รูปภาพ 1) และ เข้าหน้า Logo `(รูปภาพ2)

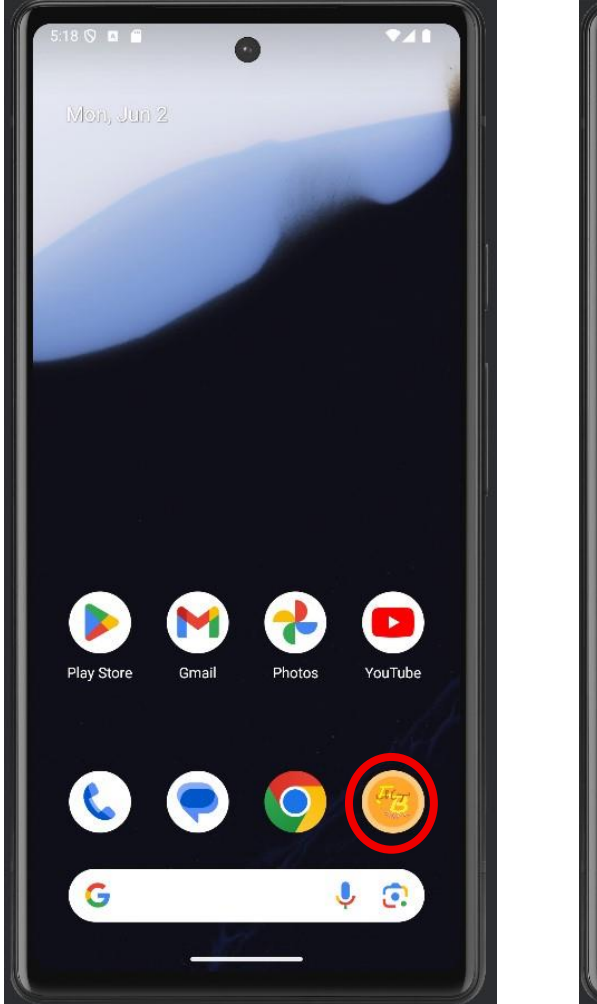

รูปภาพ 1 (ไอคอน)

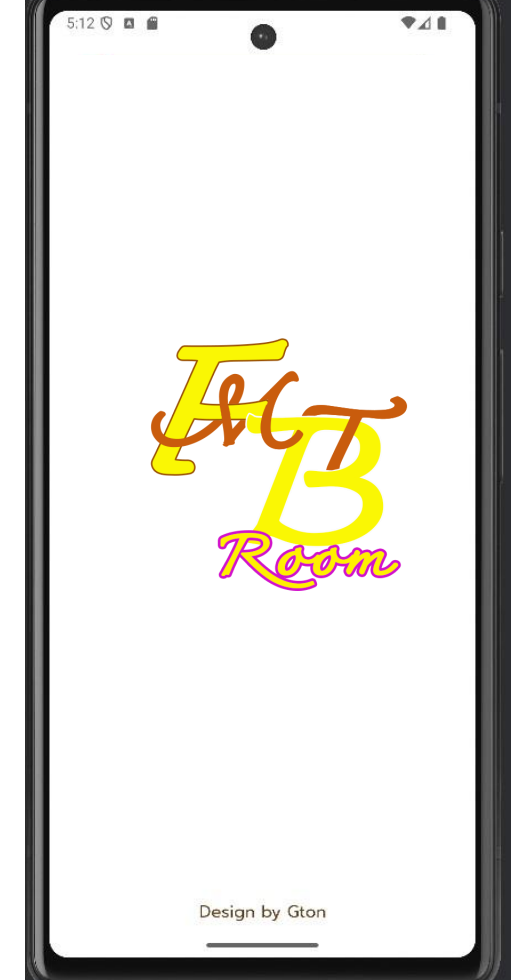

รูปภาพ 2 (หน้า <sub>Logo</sub>)

#### 2 หน้า Log in (เข้าระบบ)

ส่วนประกอบหน้า Log in (รูปภาพ 3)

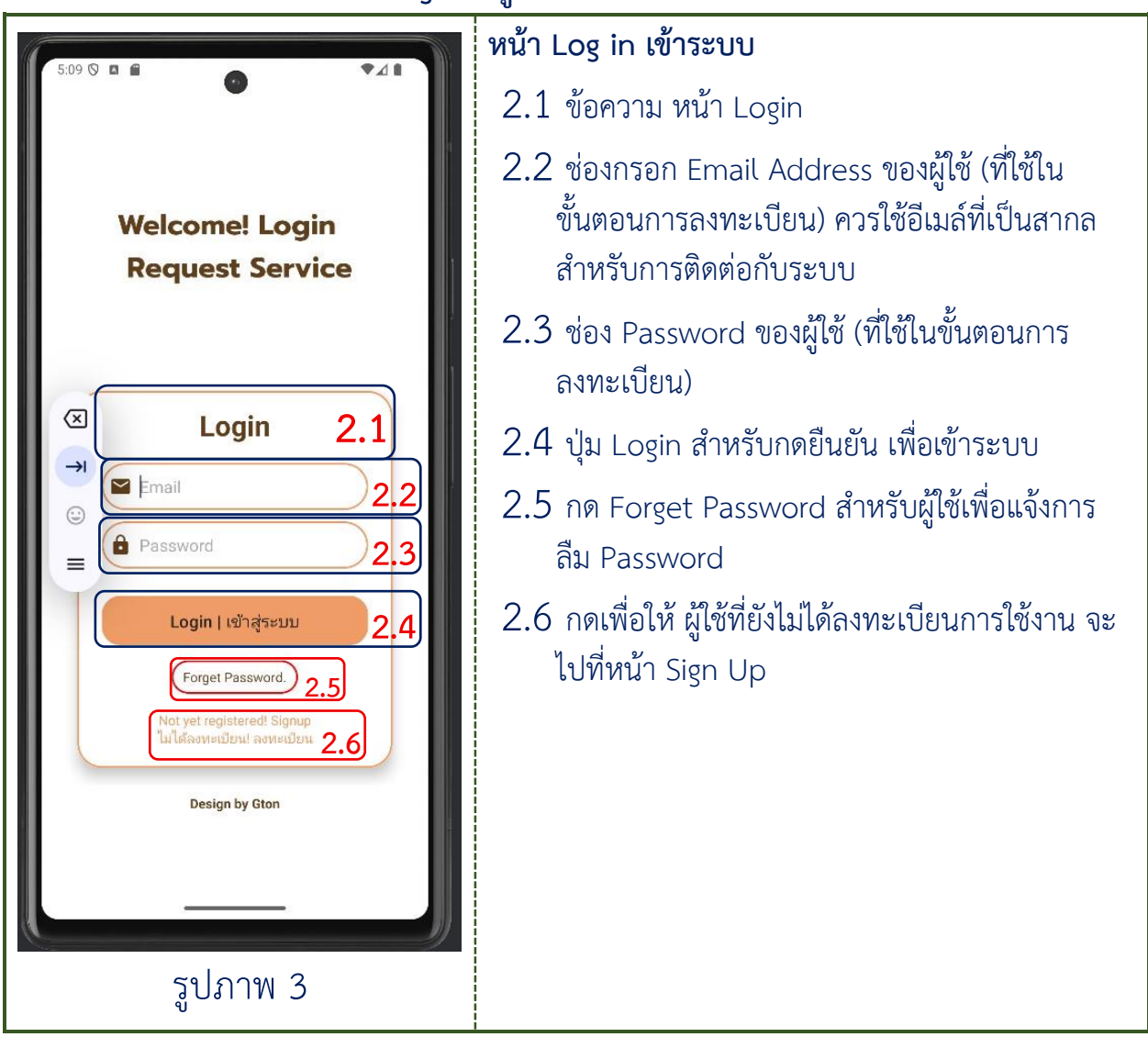

# 3. หน้า Sign Up (ลงทะเบียน)

ส่วนประกอบหน้า Sign Up (รูปภาพ 4)

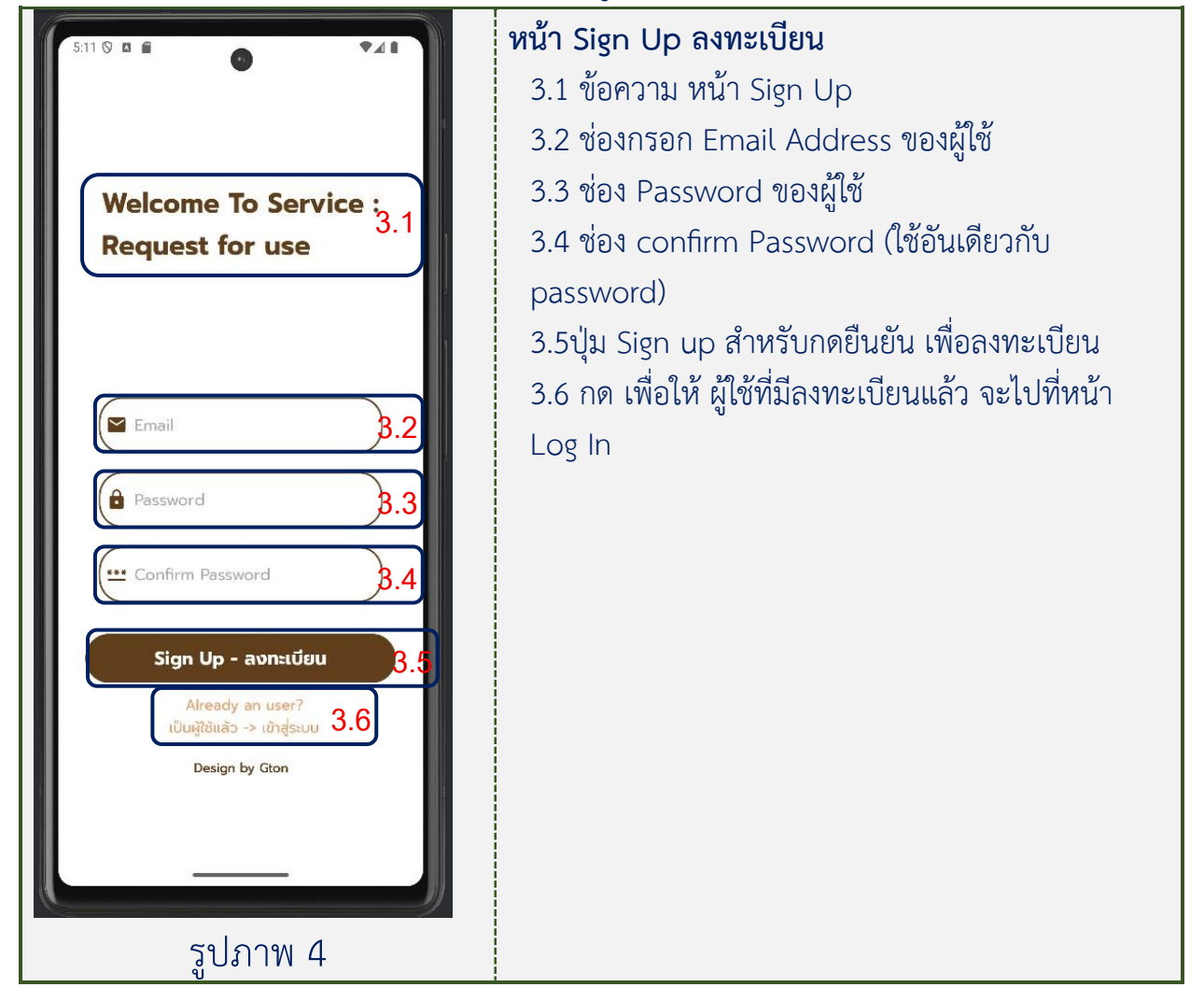

### 4. หน้า Forget Password (ลืมรหัสผ่าน)

ส่วนประกอบหน้า Forget Password (รูปภาพ 5)

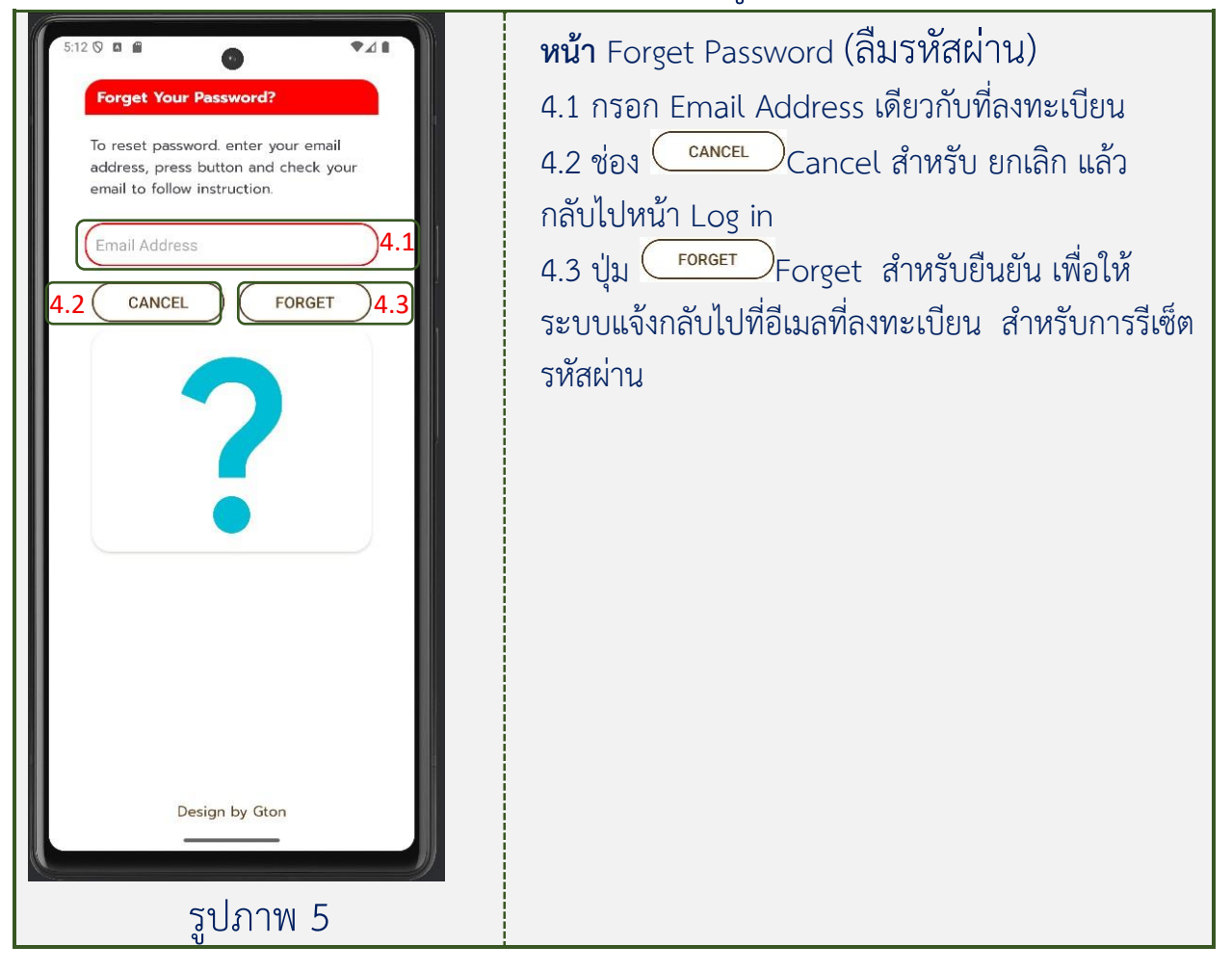

# 5. หน้า Main (หน้าหลัก แสดงรายการ เมื่อขอใช้บริการ)

ส่วนประกอบหน้า Main (รูปภาพ 6)

13 🛇 🗖 🗭 741 Services : 5. Request for use of meeting room หน่วยงาน 08-May-2025 09:39 am - 16:39 pm By: ชื่อใช้ หน่วยงาน 08-May-2025 09:39 am - 16:39 pm By: ชื่อใช้ รอด่าเนินการ ชมรมตะลุยดันเจี้ยน 13-May-2025 10:30 am - 11:20 am By: มาแล้ว 5.2 ห้องไม่ว่าง clup 15-May-2025 11:25 am - 17:39 pm By: mahub ໂອບໄປວ່ານ clup to me 12-May-2025 09:00 am - 12:00 pm By: maniyon ชมรมขนมตกฟ้า 14-May-2025 E 5.3 5.4 LOG OUT รูปภาพ 6 ใช้เบริการ แล้ว ส่วนขยาย 5.2 ชมรมตะลุยดันเจี้ยน 13-May-2025 5.2.1 10:30 am - 11:30 am By: ມາແລ້ວ ฐปภาพ 6.1

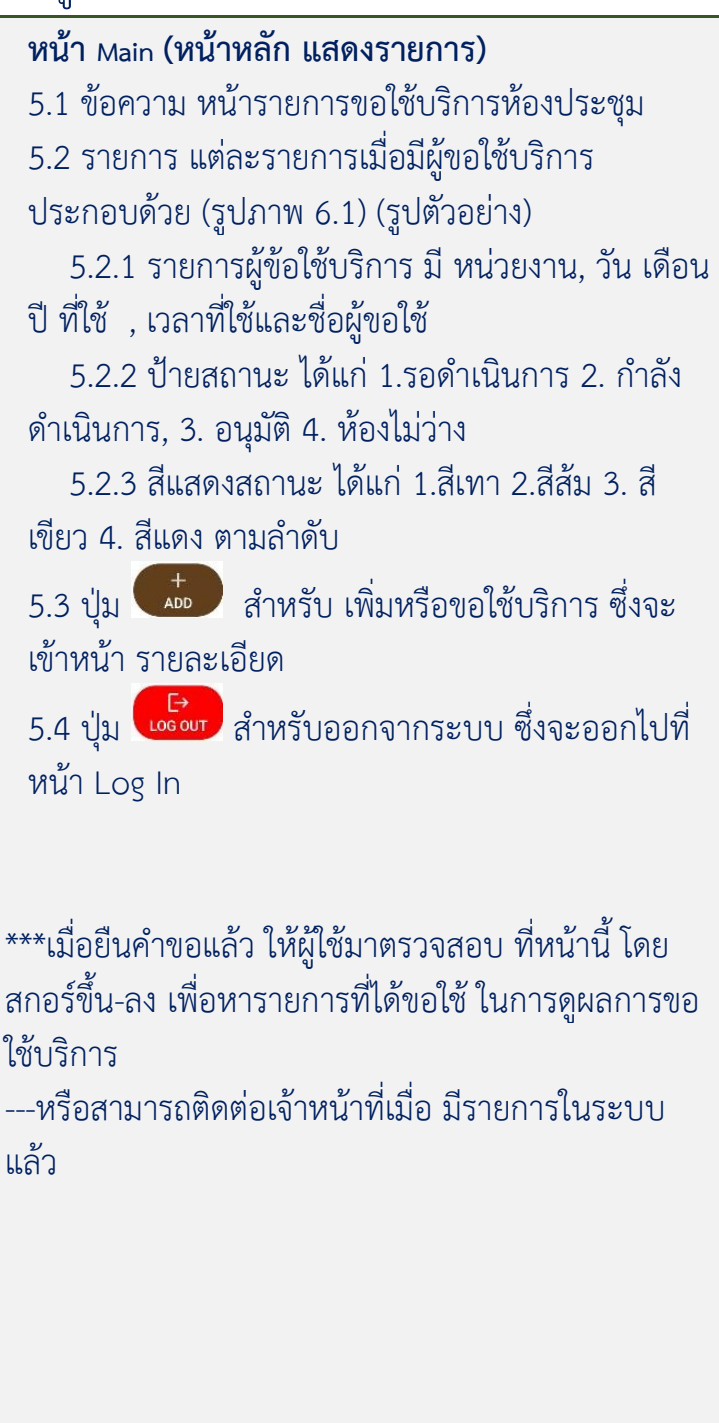

# 6. หน้า Add Request Service (หน้า เพิ่ม หรือ ขอใช้บริการ สำหรับรายละเอียด ข้อมูลของผู้ขอใช้บริการ

หน้า Add Request Service (สำหรับรายละเอียด 6.7 Add Request Services ข้อมูลของผู้ขอใช้บริการ) 6.1 ข้อความ หน้าขอใช้บริการห้องประชุม Meeting Room 6.1 ห้องประชุมคณะพทธศาสตร์ 6.2 รายการ สำหรับข้อมูลที่ผู้ขอใช้บริการ ต้องกรอกให้ ครบ 6.3 <sup>iii</sup> กด เพิ่มเลือกวัน เดือน ปี แล้วกด Ok Mon, Jun 2 Name ชื่อผู้ขอใช้ Status อาจารย์/เจ้าหน้าที่/ผู้ประสานงาน ตำแหน่ง Agency หน่วยงาน/ภาควิชา/ชมรม หน่วยงาเ 6.2 Contact: ດັດຄ່ວ 6.4 🔘 กด เพื่อเลือก เวลา (มุมซ้ายล่าง กดพิมพ์ได้) เพื่อ Subject: เรื่อง Amount จ่านวน Date: วัน/เดือน/ปี dd/mm/yyyy | Time Service 09.00 : 16.50 Click-> 🕓 To: Start: Click-> Services you want to เ บริการที่ต้องการใช้ 6.5 เมื่อ กด จะพบรายการที่มีให้บริการ ดังภาพ 6.5 All Device | อุปกรณ์ทั้งหมด Send LCD & Amplifier |จอใหญ่,เครื่องเสียง PC & LCD & Amplifier|คอม, จอใหญ่, เครื่องเสีย Only Amplifier|เฉพาะเครื่องเสียง รูปภาพ 7 Only room∣ เฉพาะห้อง ส่งข้อมูลยืนยันสำหรับการขอใช้บริการ 6.6 Send 6.7. 😑 ปุ่ม กด เพื่อกลับไปที่หน้า main

ส่วนประกอบหน้า Add Request Service (รูปภาพ 7)

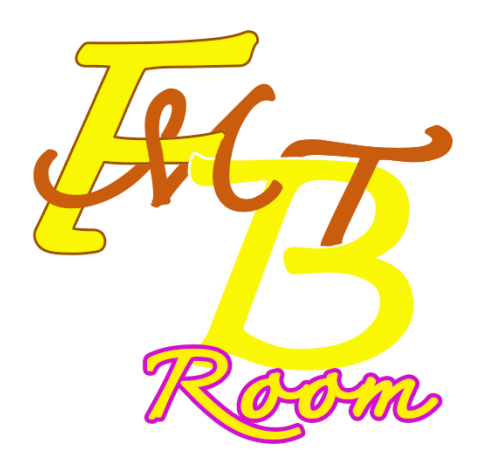

จัดทำโดย สำนักงานคณบดีคณะพุทธศาสตร์

คู่มือการใช้งานใช้บริการ FB MT Room : FB Meeting Room, Request Service